## Connecting to eduroam on an Android device

- No automatic installer exists for Android, the manual install screenshots are below.
- Please be aware that different Versions of Android have slightly different settings.
- Go to Settings > Wireless & networks > Wi-Fi settings

| 5°                  |          | 1 | 15:45      |
|---------------------|----------|---|------------|
| 🔜 Wi-Fi             |          |   | ON         |
| dd-wrt              |          |   |            |
| Connected           |          |   | <b>~</b> 4 |
| eduroam             |          |   |            |
| Saved, secured with | h 802.1x |   | <b>~</b>   |
| GMITgw              |          |   | -          |
| Saved               |          |   | ₹          |
| wirelessisgreat     |          |   |            |
| Secured with WEP    |          |   | -          |
| ACCUEIL             |          |   |            |
| Not in range        |          |   |            |
| Adael-Gratuit       |          |   |            |
| Not in range        |          |   |            |
| BUTTONIT            |          |   |            |
| Not in range        |          |   |            |
| 67                  | +        |   | :          |
| ÷                   | $\Box$   |   | יק         |

• Choose and hold the eduroam icon, then choose modify network.

| 5*                     | 15:4    | 47 |
|------------------------|---------|----|
| eduroam                |         |    |
| EAP method             |         |    |
| PEAP                   | 4       |    |
| Phase-2 authentication |         |    |
| MSCHAPV2               |         |    |
| CA certificate         |         |    |
| (unspecified)          |         |    |
| User certificate       |         |    |
| (unspecified)          | 4       |    |
| Identity               |         |    |
|                        |         |    |
| Anonymous identity     |         |    |
| Password               |         |    |
| Cancel                 | Connect |    |
| ( )                    |         |    |

EAP method = PEAP

Phase-2 authentication = MSCHAPV2

**Identity** - Username in the format: <u>Email\_address@gmit.ie</u> If you are a staff member enter: <u>firstname.lastname@gmit.ie</u>

If you are a student enter: <u>studentid@gmit.ie</u>

Password is the **same** as the one used for all network resources.